## AGENCE DU NUMÉRIQUE EN SANTÉ

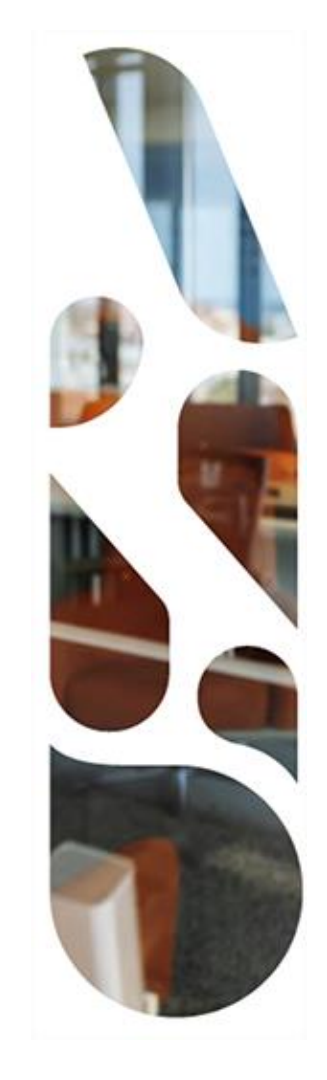

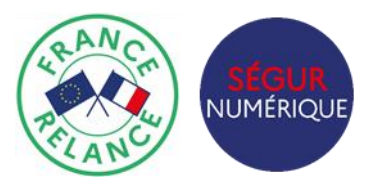

# Ségur du numérique en santé - SONS

Webinaire SONS – Demandes de Solde – Médecine de ville

« Déposer une demande de solde Ségur auprès de l'ASP »

31/01/2023

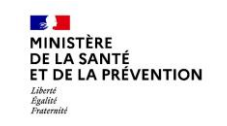

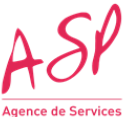

jence de Services et de Paiement

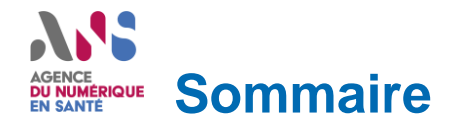

- 1. Avant-propos
  - \ Présentation des différentes parties prenantes
  - Ressenti des éditeurs sur la procédure de financement
  - \ Objectifs de l'atelier
- 2. Calendrier Ségur de la vague 1 pour le couloir Médecine de Ville
  - Les échéances réglementaires pour le financement

### 3. Présentation du processus de financement

- \ Etapes de la demande de solde
- Logigramme du dépôt de la demande de solde par le fournisseur
- « Check-list » de la demande de solde
- \ Instruction des différences de bénéficiaires entre l'avance et le solde *Questions/réponses*
- \ Eléments obligatoires dans les documents de la demande de solde
- Attestation de vérification d'aptitude (VA) et Mise en ordre de Marche (MOM)
- \ Versement du solde
- Documents et liens utiles

Questions/réponses

Ressenti des éditeurs sur la procédure de financement

### 4. Conclusion

C2 – Usage restreint

2

### Avant-propos Avant-propos Présentation des différentes parties prenantes

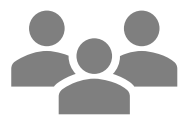

### Editeurs du couloir Médecine de ville

Utilisateurs du portail ASP pour le dépôt des demandes de financement (avance et solde) Maître d'œuvre dans la mise en place de la prestation Ségur

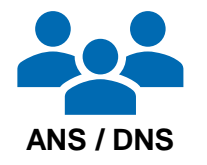

Garant de la relation avec les éditeurs et du bon fonctionnement du dispositif Ségur du référencement jusqu'au financement

- Jean-Christophe TURBATTE
- Fabien GOETTMANN

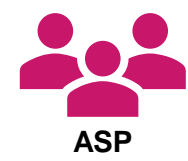

Garant de la disponibilité et de la qualité du portail de demande de financement et instructeur des demandes de financement

- Mériadec FEQUANT
- Céline VASS
- Michel MAYZONNADE

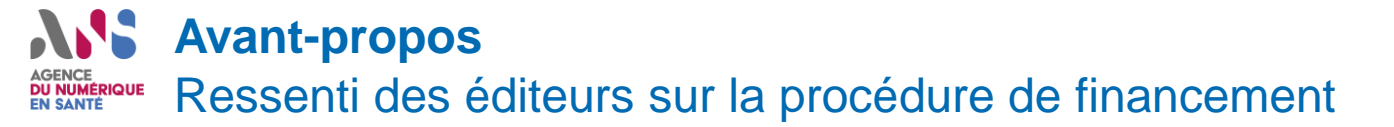

# Quelle est votre compréhension quant aux démarches à suivre pour déposer les <u>demandes de solde</u> à l'ASP ?

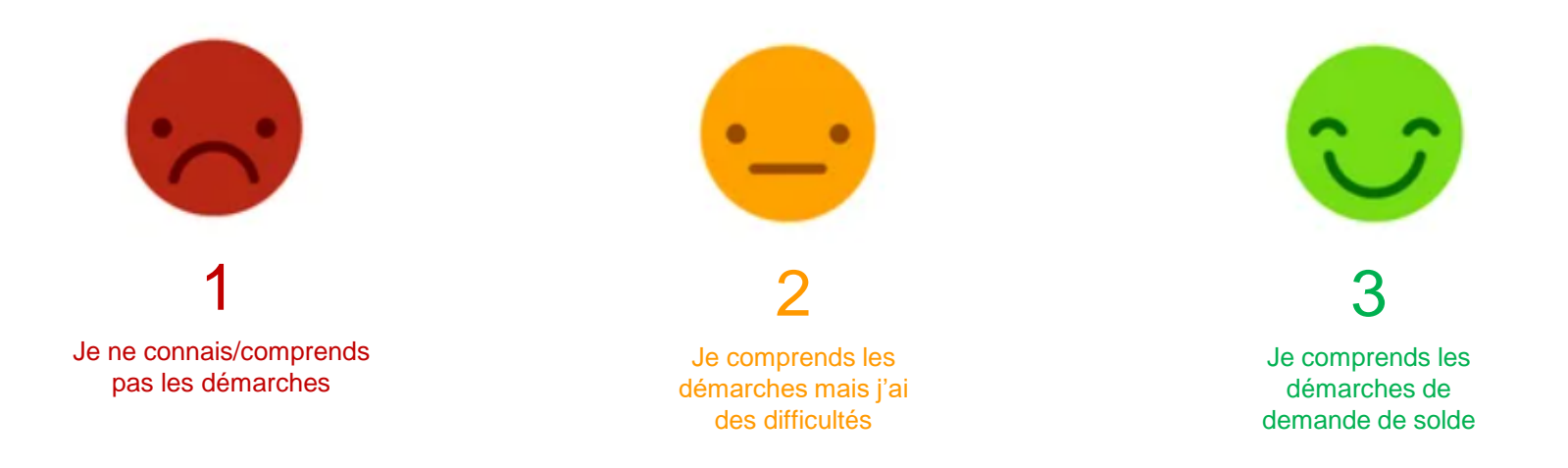

### Répondez via le sondage

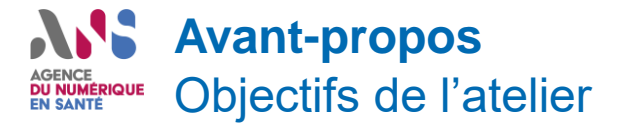

Les objectifs sont :

- de vous confronter à la procédure de financement sur l'étape de demande de solde
- de faciliter l'appropriation de la démarche et de fluidifier les opérations (formalisation des pièces justificatives, récupération puis dépôt des VA ou MOM, etc.)
- de vous permettre de réussir le dépôt des demandes de solde sans rejet et sans difficulté.

L'atelier permet de présenter les éléments **opérationnels et concrets de la procédure**. Nous collecterons les questions que vous pouvez déposer dans le chat.

En fin de réunion n'hésitez pas à nous faire part de votre ressenti quant à la poursuite des étapes à suivre.

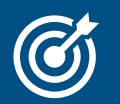

### DÉROULÉ DE L'ATELIER :

- Présentation du processus opérationnel du guichet de financement afin de fluidifier les demandes de solde
- Deux intermèdes pour répondre aux questions que vous aurez posées dans le fil de discussion
- Partage d'un retour d'expérience sur la base des demandes de solde déjà réalisées

### **Rappel du calendrier Ségur de la vague 1 pour le couloir MDV** Des échéances réglementaires pour le référencement et le financement

Etape 1 - Référencement : relation ANS <> éditeur

Terminée

### Etape 2 - Financement : relation éditeur (ou distributeur) <> client et éditeur (ou distributeur) <> ASP

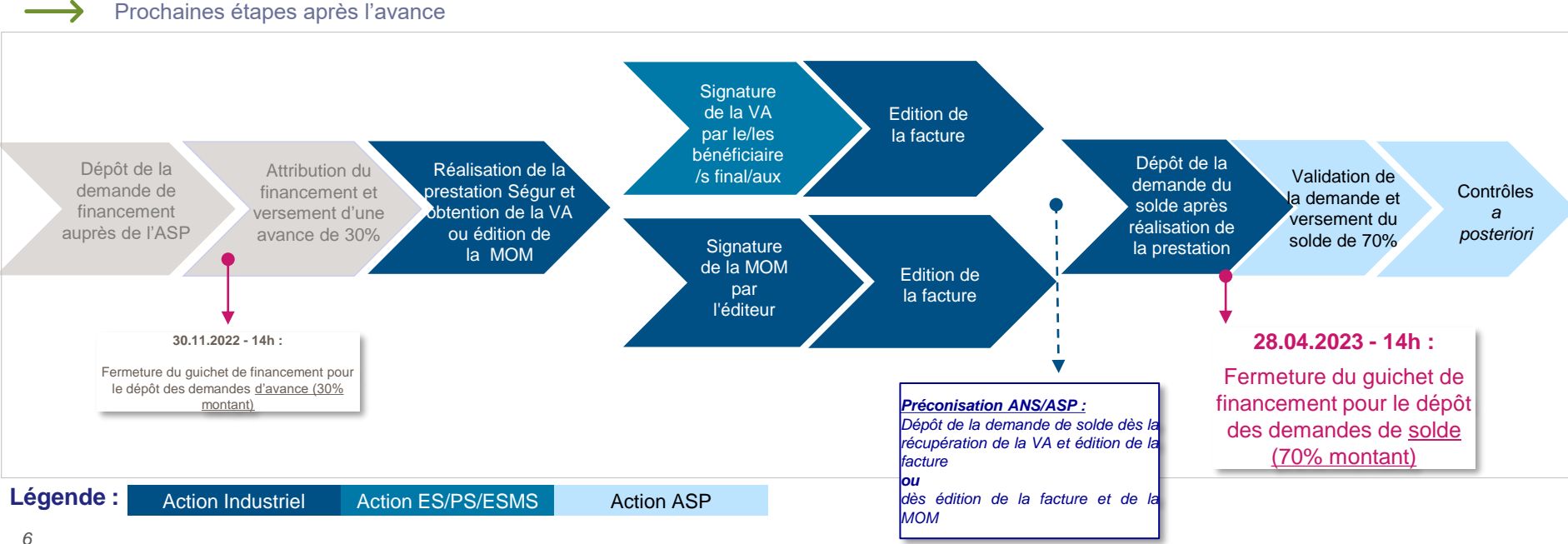

C2 – Usage restreint

# Présentation du processus de financement Logigramme du dépôt de la demande de solde par le fournisseur

<sup>3</sup> Une demande de solde peut être déposée si et seulement si l'état de paiement de la **demande d'avance** correspondante (même n° ASP)
<sup>3</sup> est au statut « **Paiement effectué** »

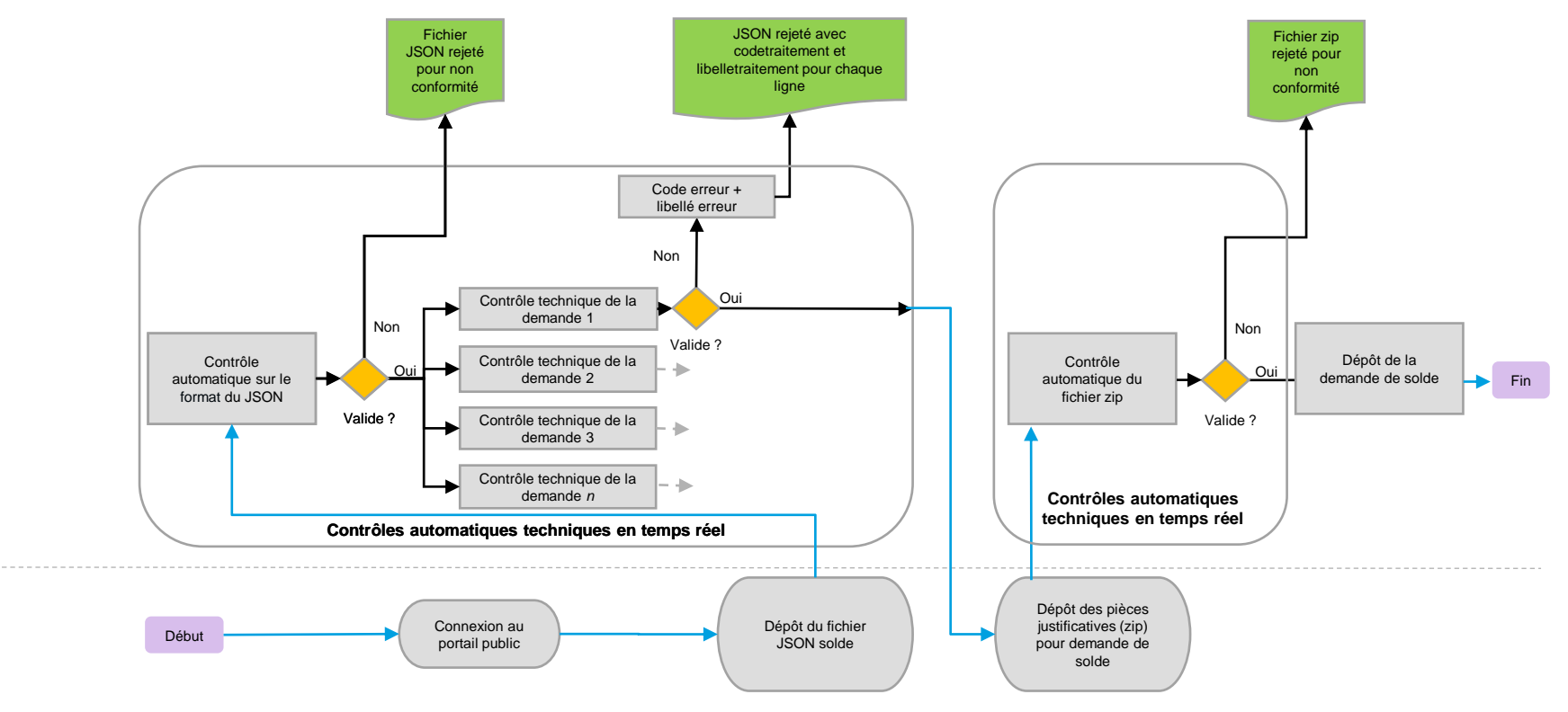

C2 – Usage restreint

Editeurs

ASP

# AGENCE<br/>MARKEEPrésentation du processus de financementAGENCE<br/>MARKEE« Check-list » de la demande de solde

Eléments attendus :

- Un dossier (demande de financement) est constitué d'une avance et d'un solde.
- La demande de solde s'effectue à partir d'un fichier de solde spécifique (disponible sur le site de l'ASP). Il est différent du fichier JSON d'avance.
- Le numéro de dossier du JSON Solde doit être identique au numéro indiqué dans demande d'avance (JSON de sortie)

| "numLigne": 1,               |
|------------------------------|
| "typeAction": "C",           |
| "numeroASP": "FINMDV000001", |
| numeroEalteur : 00001 ,      |
| "facture": {                 |

 Si le SIRET du fournisseur est modifié après de dépôt de la demande d'avance, celuici doit impérativement prévenir l'assistance utilisateur pour mettre en place toutes les modalités nécessaires permettant du dépôt de la demande de solde avec le nouveau SIRET.

| "impId": null,<br>"numeroAns": "1234567890", |
|----------------------------------------------|
| "siret": "88558855858745",                   |
| "lignesImport": [<br>{                       |

### **Bonnes pratiques :**

- La facture doit comporter des éléments obligatoires tels que définis dans la règlementation ainsi que les éléments spécifiques au Ségur.
- Des modèles de VA et MOM sont disponibles sur le site de l'ASP (avec indication des éléments obligatoires). Un procès verbal de recette (même signé) ne constitue pas une VA.
- Le montant indiqué dans le JSON correspond au montant HT total de la prestation Ségur (avance comprise) indiqué dans la facture. Si le périmètre des bénéficiaires finaux entre l'avance et le solde est identique, ce montant devrait être égal pour la demande d'avance et la demande de solde.

### **Présentation du processus de financement** « Check-list » de la demande de solde

- JSON
- Déclaration de mise en ordre de marche (MOM) : l'ensemble des 3 transmissions vers le DMP, par MSS professionnelle et par MSS citoyenne - est assuré directement par le logiciel objet de la prestation Ségur
- Attestation de vérification d'aptitude (VA) : l'une au moins des 3 transmissions –vers le dmp, par MSSpro et par MSS citoyenne, est assurée par un logiciel distinct du logiciel objet de la prestation ségur
- Facture

### **Présentation du processus de financement** Instruction des différences de bénéficiaires entre l'avance et le solde

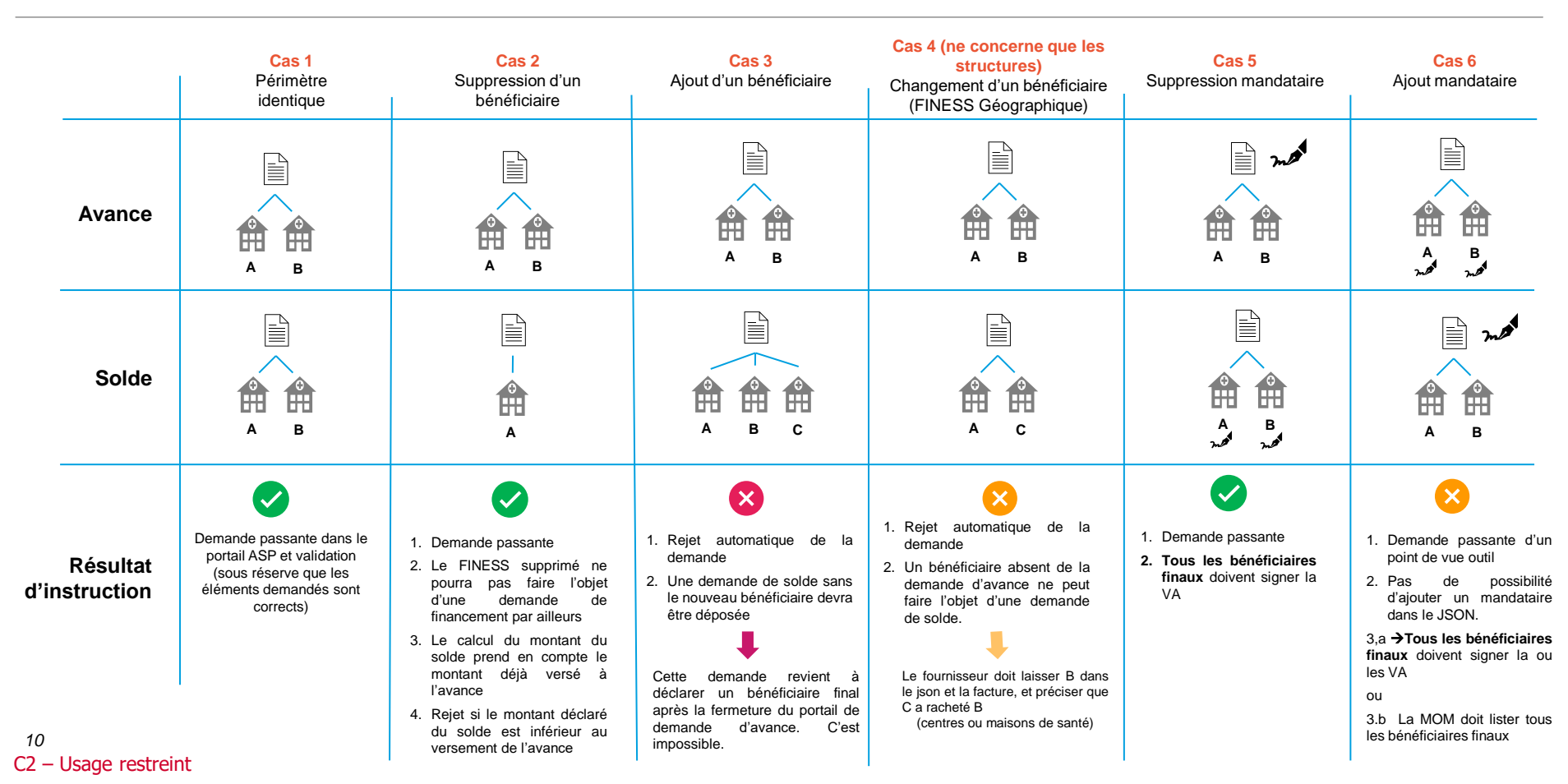

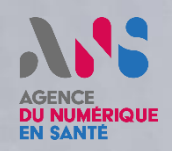

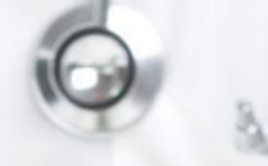

## QUESTIONS / RÉPONSES

A Cellin

N'hésitez pas à poser vos différentes questions sur ce qui vient d'être présenté via le chat.

### **Présentation du processus de financement**

Eléments obligatoires dans les documents de la demande de solde

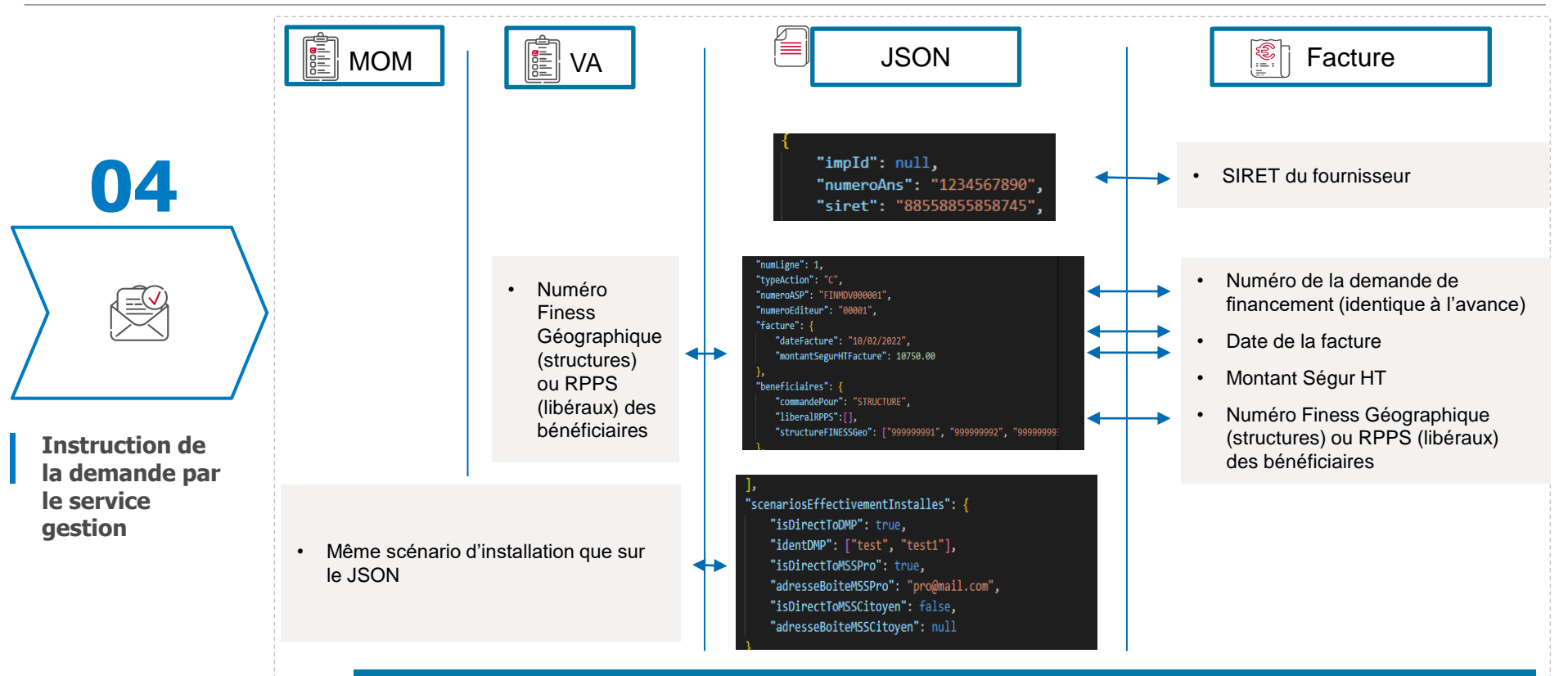

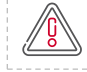

Un contrôle de la présence des éléments obligatoires sur la VA ou la MOM et sur la facture indépendamment du JSON est effectué. Ces éléments sont décrits dans les appels à financement et/ou dans la réglementation

### **Présentation du processus de financement** Scénario d'installation

### identDMP

Pour obtenir l'identifiant DMP il faut:

- Le bénéficiaire final est un médecin libéral: il faut saisir son RPPS
- Le bénéficiaire final est une structure: il faut saisir tous les RPPS des médecins salariés de la structure

| ],<br>"scenariosEffectivementInstalles": {<br>"icDirectToDMP": true |  |  |  |  |  |  |
|---------------------------------------------------------------------|--|--|--|--|--|--|
| "identDMP": ["test", "test1"],                                      |  |  |  |  |  |  |
| "isDirectToMSSPro": true,                                           |  |  |  |  |  |  |
| "adresseBoiteMSSPro": "pro@mail.com",                               |  |  |  |  |  |  |
| "isDirectToMSSCitoyen": false,                                      |  |  |  |  |  |  |
| "adresseBoiteMSSCitoyen": null                                      |  |  |  |  |  |  |
| 1                                                                   |  |  |  |  |  |  |

### **Présentation du processus de financement** Scénario d'installation

## Adresses MSS (MSSPro et MSSCitoyen)

Deux conditions à respecter pour les adresses :

- Les adresses doivent être complètes (un nom de domaine seul ne suffit pas)
- Lorsque plusieurs adresses sont utilisées, il est préconisé de renseigner l'adresse la plus active dans l'optique des futurs contrôles a posteriori

| ],                                              |  |  |  |  |
|-------------------------------------------------|--|--|--|--|
| <pre>"scenariosEffectivementInstalles": {</pre> |  |  |  |  |
| "isDirectToDMP": false,                         |  |  |  |  |
| "identDMP": null,                               |  |  |  |  |
| "isDirectToMSSPro": true,                       |  |  |  |  |
| "adresseBoiteMSSPro": "pro@mail.com",           |  |  |  |  |
| "isDirectIomSSCitoyen": true,                   |  |  |  |  |
| "adresseBoiteMSSCitoyen": "citoyen@mail.com"    |  |  |  |  |
|                                                 |  |  |  |  |

### **Présentation du processus de financement** Scénario d'installation

# VA/MOM: Accès au DMP, boîte mail MSSPro et boîte mail MSSCitoyen

Conformément aux textes réglementaires, les pièces justificatives attendues concernent :

- La facture contenant les éléments obligatoires mentionnées dans le document modèle et faisant apparaître le total de la prestation Ségur avance + solde.

> Pour tous les cas où les envois vers le DMP <u>et</u> par MSS Professionnelle <u>et</u> par MSS Citoyenne sont assurés directement par le <u>logiciel objet</u> de la Prestation Ségur : les déclarations de Mise en Ordre de Marche (**MOM**) signées par le Fournisseur de la Prestation Ségur

> Pour tous les cas où les envois vers le DMP <u>ou</u> par MSS Professionnelle <u>ou</u> par MSS Citoyenne sont assurés par un <u>logiciel distinct</u> du logiciel objet de la Prestation Ségur : les attestations de vérification d'aptitude (VA) signées par le(s) client(s) concerné(s).

### "scenariosEffectivementInstalles": {

- "isDirectToDMP": true,
- "identDMP": "test",
- "isDirectToMSSPro": true,
- "adresseBoiteMSSPro": "pro@mail.com",
- "isDirectToMSSCitoyen": true,
- "adresseBoiteMSSCitoyen": "citoyen@mail.fr"

# "scenariosEffectivementInstalles": { "isDirectToDMP": true, "identDMP": ["test", "test1"], "isDirectToMSSPro": true, "adresseBoiteMSSPro": "pro@mail.com", "isDirectToMSSCitoyen": false, "adresseBoiteMSSCitoyen": null

### **Présentation du processus de financement** Attestation de vérification d'aptitude (VA)

### Le logiciel LGC prestation Ségur n'assure pas tous les échanges informatiques:

Le document est signé par le ou les bénéficiaires finaux ou par le mandataire s'il est déclaré depuis la demande. d'avance.

### Nommage: MDV-LGC-Va1-VA-00001.pdf

### Rappel:

Tout doit être testé pour pouvoir cocher les cases qui définissent la dépendance ou non à un autre logiciel que le logiciel Ségur

### Modèle de VA

Atteste du bon déroulement de la Prestation Ségur dans les conditions définies par l'AF associé et en lien avec les éléments à déclarer dans la VA. Le Fournisseur s'est acquitté de l'ensemble des tâches attendues, à l'exception de celles éventuellement assurées directement par mes soins.

### Pour les envois de documents de santé vers le DMP :

Atteste (cocher la case correspondant au scénario d'installation choisi)

- □ Que ces envois sont assurés par le logiciel objet de la Prestation Ségur, et que le seuil d'envoi de dix documents de santé avec INS qualifiée a bien été atteint pour chaque client de la Prestation.
- □ Que ces envois sont assurés par un logiciel distinct de celui objet de la Prestation Ségur. En ce cas, j'atteste sur l'honneur avoir fait le nécessaire pour sécuriser les envois vers les DMP des patients.

Pour les envois de documents de santé par Messagerie sécurisée de santé vers les professionnels de santé : Atteste (cocher la case correspondant au scénario d'installation choisi)

- □ Que ces envois sont assurés par le logiciel objet de la Prestation Ségur, et que le seuil d'envoi de dix documents de santé avec INS qualifiée a bien été atteint pour chaque client de la Prestation.
- □ Que ces envois sont assurés par un logiciel distinct de celui objet de la Prestation Ségur. En ce cas, j'atteste sur l'honneur avoir fait le nécessaire pour sécuriser les envois par MSS vers les professionnels de santé.

### Pour l'envoi d'un message par Messagerie sécurisée de santé vers les patients :

Atteste (cocher la case correspondant au scénario d'installation choisi)

- Que ces envois sont assurés par le logiciel objet de la Prestation Ségur, et que l'envoi d'un message a bien été réalisé par chaque client de la Prestation
- □ Que ces envois sont assurés par un logiciel distinct de celui objet de la Prestation Ségur. En ce cas, j'atteste sur l'honneur avoir fait le nécessaire pour sécuriser l'envoi d'un message MSS vers les patients.

### **Présentation du processus de financement** Attestation de vérification d'aptitude (VA)

### Le logiciel LGC prestation Ségur assure tous les échanges informatiques:

Le document est édité et signé par le fournisseur.

Un document MOM par bénéficiaire final, sauf dans le cas d'un mandataire déclaré depuis la demande d'avance.

### Nommage: MDV-LGC-Va1-MOM-00001.pdf

### Rappel:

tout doit être testé pour pouvoir cocher les cases qui définissent la dépendance ou non à un autre logiciel que le logiciel Ségur

### Modèle de MOM

| le, soussigné :                                                   |                                                                                                    |
|-------------------------------------------------------------------|----------------------------------------------------------------------------------------------------|
| Nom :                                                             |                                                                                                    |
| Prénom :                                                          |                                                                                                    |
| Numéro de facture a                                               | ssocié à la présente MOM :                                                                                                    |
| Atteste du bon déro<br>éléments à déclarer<br>éventuellement assu | ulement de la Prestation Ségur dans les conditions définies par l'AF associé et en lien av<br>dans la MOM. L'ensemble des tâches attendues ont été réalisées, à l'exception de<br>rées directement par le client, à sa demande. |
| éments à déclarer<br>entuellement assu                            | dans la MOM. L'ensemble des tâches attendues ont été réalisées, à l'exception de<br>rées directement par le client, à sa demande.                                                                                               |

• <u>Pour les envois de documents de santé par Messagerie sécurisée de santé vers les professionnels de santé :</u> **Atteste** que ces envois sont assurés par le logiciel objet de la Prestation Ségur, et que le seuil d'envoi de dix documents de santé avec INS qualifiée a bien été atteint.

<u>Pour l'envoi d'un message par Messagerie sécurisée de santé vers les patients :</u>
 Atteste que ces envois sont assurés par le logiciel objet de la Prestation Ségur, et que l'envoi d'un message a bien été réalisé.

### **Présentation du processus de financement** Versement du solde

|       | 05        |  |
|-------|-----------|--|
|       | L (C)     |  |
| / Ver | sement du |  |

solde (70%)

- Si aucun changement n'a été constaté entre la demande d'avance et de solde :
  - Un mail vous indiquant la validation de votre demande de solde vous est envoyé
  - > Aucune décision juridique n'est envoyée (la décision d'attribution\* de l'avance suffit)
  - Les 70% restant du montant total de la prestation Ségur sont versés
- Si un écart est constaté entre la demande d'avance et la demande de solde :
  - Un mail vous indiquant la validation de votre demande de solde vous est envoyé
  - Une décision d'attribution modificative est envoyée par mail et est disponible sur le portail. Celle-ci mentionne les différences entre la demande d'avance et la demande de solde
  - Le montant total de la prestation Ségur est éventuellement revu. Une fois déduit le montant préalablement payé à l'avance, le montant du solde est déterminé et envoyé pour paiement.

Tous les éléments mentionnés peuvent faire l'objet d'un contrôle *a posteriori* et la présence d'irrégularité pourra entraîner l'émission d'un ordre de couvrement.

\* À retrouver sur le portail public

### **Présentation du processus de financement** Documents et liens utiles

- Ø
- Site internet de l'ANS page Médecine de Ville, Appel à financement
- Site industriel documentation financement : https://industriels.esante.gouv.fr/segur-du-numerique-en-sante/financement-sons
- Portail ASP : <u>https://segurnum.asp-public.fr/segurnum/</u>
- Portail ASP : Guide utilisateur déposer une demande de financement
- Site de l'ASP FAQ : Foire aux questions
- Modèle bons de commande MOM-VA-facture : Modèles de documents utilisables dans le cadre des SONS Ségur numérique
- Site internet de l'ANS FAQ: https://industriels.esante.gouv.fr/faq-des-industriels?mots\_filter=solde

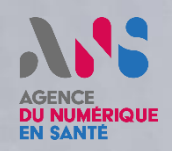

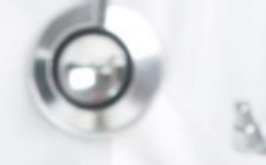

## QUESTIONS / RÉPONSES

A Cellin

N'hésitez pas à poser vos différentes questions sur ce qui vient d'être présenté via le chat.

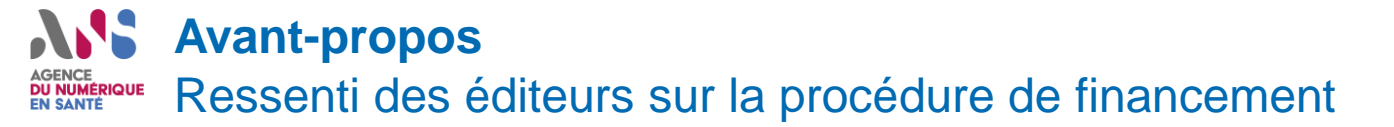

# Quelle est votre compréhension quant aux démarches à suivre pour déposer les <u>demandes de solde</u> à l'ASP ?

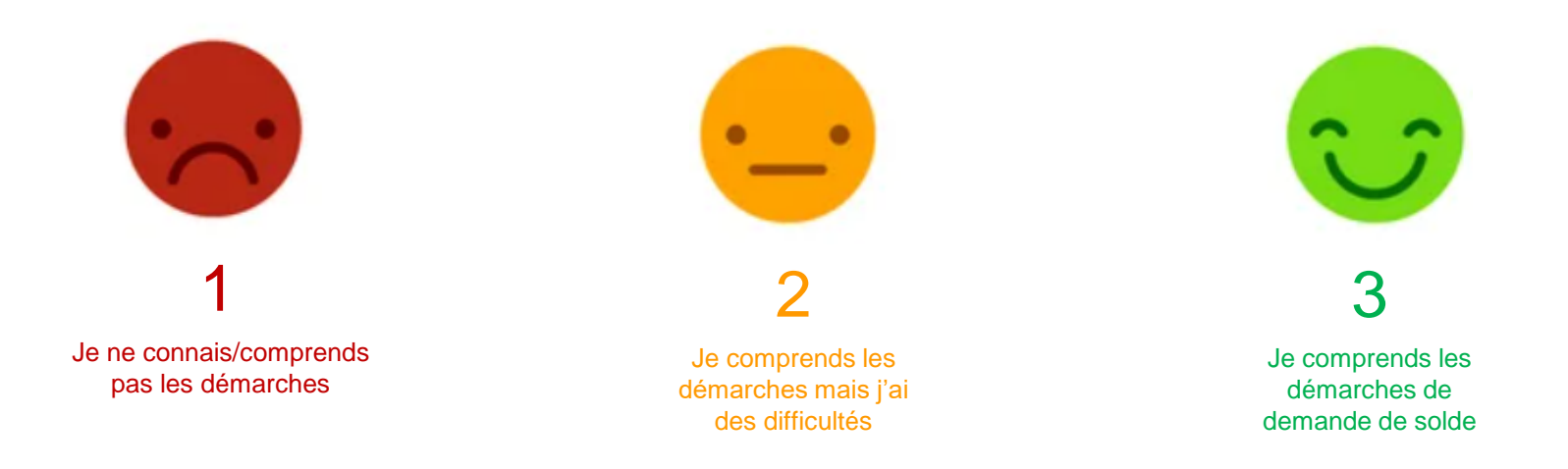

### Répondez via le sondage

## AGENCE DU NUMÉRIQUE EN SANTÉ

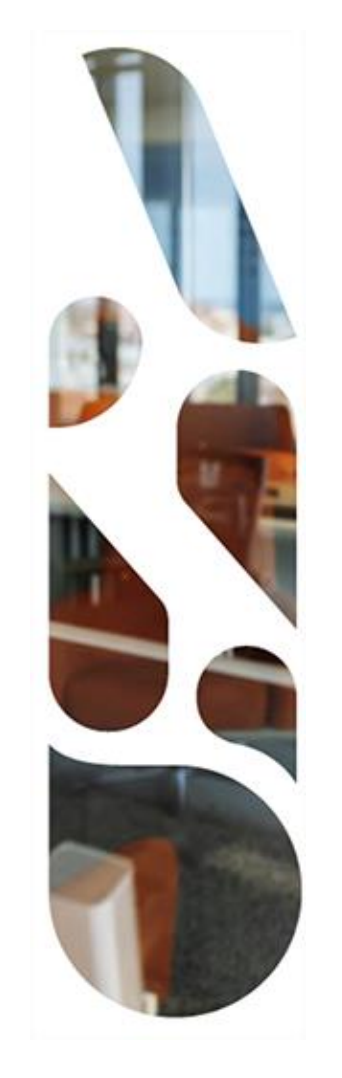

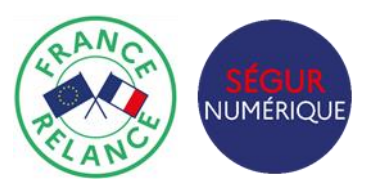

## **Merci pour votre attention !**

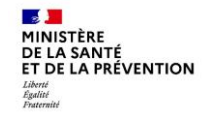

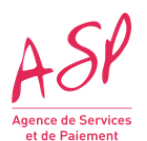

22 C2 – Usage restreint

## AGENCE DU NUMÉRIQUE EN SANTÉ

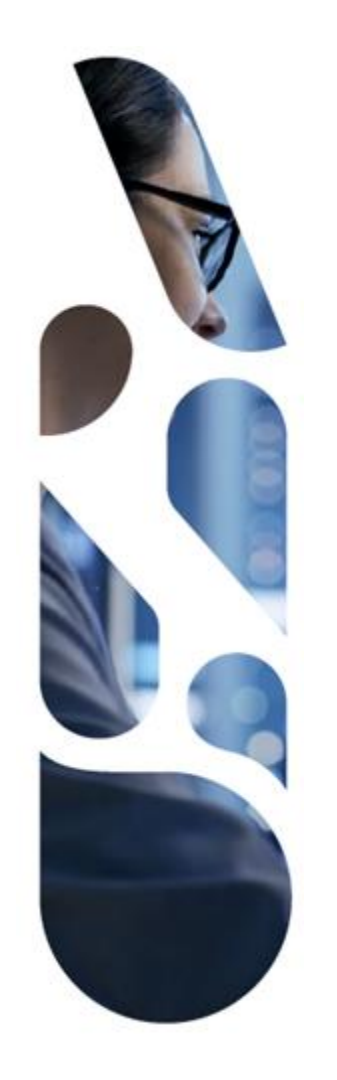

### esante.gouv.fr

Le portail pour accéder à l'ensemble des services et produits de l'agence du numérique en santé et s'informer sur l'actualité de la e-santé.

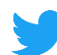

@esante\_gouv\_fr

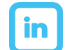

linkedin.com/company/agence-du-numerique-en-sante